# Web Certified Mail Instructions to Obtain a USPS Mailer ID and Register for Electronic Return Receipt

Open the USPS Business Customer Gateway using the following link: <u>https://gateway.usps.com/</u>

Next, click the New User Registration link to get started.

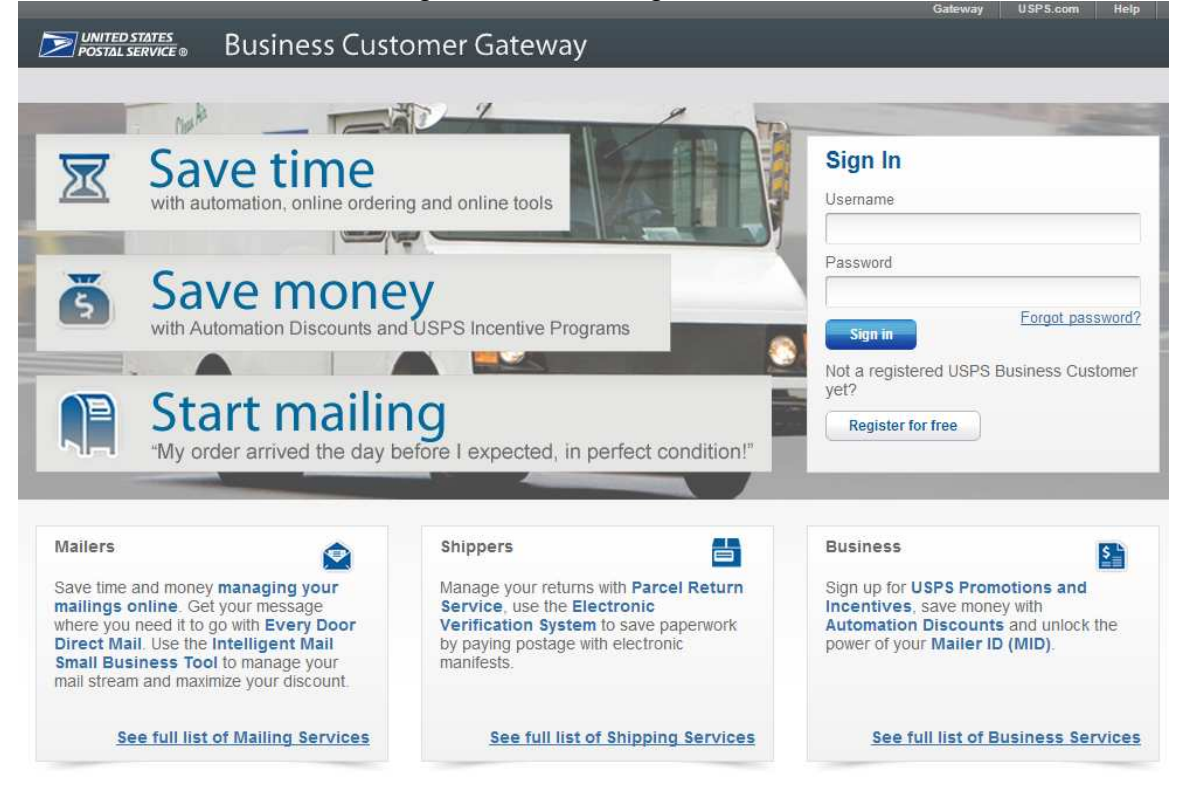

Enter a Username, Password, and select two Security questions and populate answers.

Create Your USPS.com Business Account

| rick a Userhame                                                                                                    |                                                                                                    |                                                                                                    |
|----------------------------------------------------------------------------------------------------|----------------------------------------------------------------------------------------------------|----------------------------------------------------------------------------------------------------|
| ernames need 6 characters.                                                                                                    |                                                                                                    |                                                                                                    |
| u can use your email address. 🕐                                                                                                 |                                                                                                    |                                                                                                    |
|                                                                                                    |                                                                                                    |                                                                                                    |
|                                                                                                    |                                                                                                    |                                                                                                    |
| Check This Name                                                                                                    |                                                                                                    |                                                                                                    |
|                                                                                                    |                                                                                                    |                                                                                                    |
|                                                                                                    |                                                                                                    |                                                                                                    |
|                                                                                                    |                                                                                                    |                                                                                                    |
|                                                                                                    |                                                                                                    |                                                                                                    |
| nter Security Information                                                                                                    |                                                                                                    |                                                                                                    |
| ndicates a required field                                                                                                    |                                                                                                    |                                                                                                    |
|                                                                                                    |                                                                                                    |                                                                                                    |
| lick a Password                                                                                                    | *Pick Two Security Questions                                                                                                 |                                                                                                    |
| asswords need 10 characters, including an uppercase                                                                             | Please answer two secret questions. If you forget your pas                                                                   | sword, you will be asked for this information to re-gain                                                                         |
| d lowercase letter, a number, and a special                                                                                     | access to our site.                                                                                                    |                                                                                                    |
| haracter. They are case-sensitive and cannot include                                                                            |                                                                                                    |                                                                                                    |
| ur username or more than two repeat characters in a                                                                             |                                                                                                    |                                                                                                    |
| ur username or more than two repeat characters in a $w_{\rm c}$                                                                 | *First Security Question                                                                                                    | *Second Security Question                                                                                                    |
| our username or more than two repeat characters in a w. 🕐                                                                       | *First Security Question                                                                                                    | *Second Security Question<br>Select Second Question                                                                              |
| wur username or more than two repeat characters in a w                                                                          | *First Security Question<br>Select First Question                                                                            | *Second Security Question<br>Select Second Question                                                                              |
| our username or more than two repeat characters in a w                                                                          | *First Security Question<br>Select First Question                                                                            | *Second Security Question<br>Select Second Question<br>Your Answer                                                               |
| our username or more than two repeat characters in a w. assword                                                                 | *First Security Question<br>Select First Question *<br>Your Answer<br>Answers are not case-sensitive 12                      | *Second Security Question Select Second Question Your Answer Answers are not case-sensitive                                      |
| ur username or more than two repeat characters in a<br>w.<br>assword<br>assword Strength                                        | *First Security Question<br>Select First Question                                                                            | *Second Security Question<br>Select Second Question<br>Your Answer<br>Answers are not case-sensitive. (2)                        |
| ur username or more than two repeat characters in a<br>w.<br>assword<br>assword Strength<br>0% Too Short                        | *First Security Question<br>Select First Question                                                                            | *Second Security Question<br>Select Second Question<br>Your Answer<br>Answers are not case-sensitive. ()                         |
| ur username or more than two repeat characters in a<br>w.<br>assword<br>assword Strength<br>0% Too Short<br>e-Type Password     | *First Security Question<br>Select First Question                                                                            | *Second Security Question<br>Select Second Question<br>Your Answer<br>Answers are not case-sensitive. (2)                        |
| ur username or more than two repeat characters in a<br>N. (2)<br>assword<br>assword Strength<br>0% Too Short<br>a-Type Password | *First Security Question<br>Select First Question •<br>Your Answer<br>Answers are not case-sensitive.<br>Re-Type Your Answer | *Second Security Question<br>Select Second Question<br>Your Answer<br>Answers are not case-sensitive. (2)<br>Re-Type Your Answer |
| ur username or more than two repeat characters in a w.  assword assword O% Too Short -Type Password                             | *First Security Question<br>Select First Question •<br>Your Answer<br>Answers are not case-sensitive.<br>Re-Type Your Answer | *Second Security Question<br>Select Second Question<br>Your Answer<br>Answers are not case-sensitive. @<br>Re-Type Your Answer   |

# Enter your First Name, Last Name, Phone Number, and Email address.

| Enter Your Name | Enter Your | Phone    |      | Enter Your Email Address                       |
|-----------------|------------|----------|------|------------------------------------------------|
| Title           | *Type      | *Phone 🕐 | Ext. | *Enter Your Email Address 🕑                    |
| Select          | • US •     |          |      |                                                |
| First Name      | Туре       | Fax      |      | *Re-Type Your Email Address                    |
|                 | US ~       |          |      |                                                |
| М.І.            |            |          |      | Can we contact you?                            |
|                 |            |          |      | Get communications from USPS and our partners. |
| 2               |            |          |      | FROM USPS                                      |
| Last Name       |            |          |      | FROM USPS PARTNERS                             |
| Suffix          |            |          |      |                                                |
| Select          | ~          |          |      |                                                |

Enter your Company information and click the Verify Address button. Then, click the Create Account button that will appear at the bottom of the page.

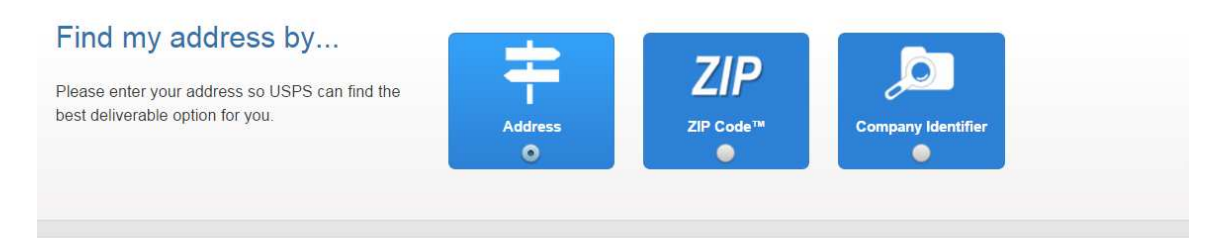

#### Find by address

Enter Your Address \* Indicates a required field

| Fill out all the required fields | and validate your   |
|----------------------------------|---------------------|
| address so it can be verified    | as a valid delivery |
| address.                         |                     |

| *Country        |   |  |
|-----------------|---|--|
| UNITED STATES   | ~ |  |
| Company Name    |   |  |
|                 |   |  |
| *Street Address |   |  |
|                 |   |  |
| Apt/Suite/Other |   |  |
|                 |   |  |
| *City           |   |  |
|                 |   |  |
| State           |   |  |
| Select          | ~ |  |
| ZIP Code™       |   |  |
|                 |   |  |
|                 |   |  |
| Verity Address  |   |  |

# Click the Continue button.

| Indicates a                 | required field                                                                                                    |
|-----------------------------|----------------------------------------------------------------------------------------------------|
| <b>'ou've s</b><br>Ve've go | successfully registered your account, and you are almost ready to use the Business Customer Gateway.<br>It you signed up as:                                                                                                    |
| 9                           | Your Business Location:<br>TESTCOMPANY<br>123 TEST RD.<br>TEST CITY, NY 10011<br>UNITED STATES                                                                                                    |
|                             | CRID 🕑 : 14816540                                                                                                    |
| • Y                         | You will be given permission to use several USPS Business Services allowing you to do things like: • Prepare, track and monitor your mailings                                                                                                    |
| <b>●</b> Y                  | You will be given permission to use several <u>USPS Business Services</u> allowing you to do things like:<br>• Prepare, track and monitor your mailings<br>• Manage Mailer IDs and Permits<br>• Simplify Full Service Mailing and Customer Returns<br>• Target Areas with Direct Mail<br>• Send and Manage Large Shipments<br>• Order Mailing and Shipping Labels<br>• Enroll for Shipping Services<br>• Generate Mail and Transaction History reports<br>• Stay On Top of USPS Promotions and Incentive Programs                                                                                                    |
| O                           | You will be given permission to use several USPS Business Services allowing you to do things like:<br>• Prepare, track and monitor your mailings<br>• Manage Mailer IDs and Permits<br>• Simplify Full Service Mailing and Customer Returns<br>• Target Areas with Direct Mail<br>• Send and Manage Large Shipments<br>• Order Mailing and Shipping Labels<br>• Enroll for Shipping Services<br>• Generate Mail and Transaction History reports<br>• Stay On Top of USPS Promotions and Incentive Programs<br>• Terms and Conditions *                                                                                                    |
|                             | You will be given permission to use several USPS Business Services allowing you to do things like:   Prepare, track and monitor your mailings Manage Mailer IDs and Permits Simplify Full Service Mailing and Customer Returns Target Areas with Direct Mail Send and Manage Large Shipments Order Mailing and Shipping Labels Enroll for Shipping Services Generate Mail and Transaction History reports Stay On Top of USPS Promotions and Incentive Programs  Terms and Conditions *  f you are the first user to request a service for your location, you will become the Business Service Administrator (BSA) of that service; you will be able to manage that service for any future users, controlling who can and cannot use it at your business location.                                                                                                    |
|                             | You will be given permission to use several USPS Business Services allowing you to do things like:  • Prepare, track and monitor your mailings • Manage Mailer IDs and Permits • Simplify Full Service Mailing and Customer Returns • Target Areas with Direct Mail • Send and Manage Large Shipments • Order Mailing and Shipping Labels • Enroll for Shipping Services • Generate Mail and Transaction History reports • Stay On Top of USPS Promotions and Incentive Programs  • Terms and Conditions *  f you are the first user to request a service for your location, you will become the Business Service Administrator (BSA) of that service; you will be able to manage that service for any future users, controlling who can and cannot use it at your business location.  By clicking Continue you agree to the terms and conditions of the Business Customer Gateway and consent to any future updates. |

# Click the Continue button again.

| C                                                                                                    | congratulations, your account is set up with busine                                                                                                    | ess services.                                                                                                    |                                                                          |
|----------------------------------------------------------------------------------------------------|----------------------------------------------------------------------------------------------------|----------------------------------------------------------------------------------------------------|--------------------------------------------------------------------------|
| R<br>fr<br>a                                                                                                    | eview the status of your service access below. Having a<br>eely. Depending on your company's needs, different er<br>ccess is regulated by the Business Service Administrato                                                                                                    | access to a service mean<br>nployees may need acc<br>or (BSA) of each service                                                                                                    | ans that you can see and use it<br>cess to different services. The<br>e. |
| 9                                                                                                    | Your Business Location:                                                                                                    | We have automatic<br>ID (MID): 90152603                                                                                                    | cally assigned you a Mailer<br>7 ②                                       |
|                                                                                                    | TEST CITY, NY 10011<br>UNITED STATES                                                                                                    | Is this location a Mai                                                                                                    | il Service Provider (MSP)? 🕑                                             |
|                                                                                                    | CRID 2): 14816540                                                                                                    |                                                                                                    |                                                                          |
|                                                                                                    |                                                                                                    |                                                                                                    |                                                                          |
| ✓ Yo                                                                                                    | u can begin using these business services. Services wit                                                                                                    | th an asterisk (*) indicat                                                                                                    | e you have become the BSA.                                               |
| Yo                                                                                                    | u can begin using these business services. Services wit                                                                                                    | th an asterisk (*) indicat                                                                                                    | e you have become the BSA.                                               |
| Yo<br>SERVICE<br>Custome                                                                                                    | u can begin using these business services. Services wit                                                                                                    | th an asterisk (*) indicat                                                                                                    | e you have become the BSA.                                               |
| Yo<br>SERVICE<br>Custome<br>Custome                                                                                                    | u can begin using these business services. Services wit<br>C<br>r Label Distribution System (CLDS) - Order bulk, collated or DMM lat<br>r/Supplier Agreements (CSAs) * - CSAs define mail preparation requir                                                                                                    | th an asterisk (*) indicat<br>bels online.<br>ements and acceptance times                                                                                                    | e you have become the BSA.                                               |
| Yo<br>SERVICE<br>Custome<br>Electroni                                                                                                    | u can begin using these business services. Services wit<br>←<br>r Label Distribution System (CLDS) - Order bulk, collated or DMM lat<br>r/Supplier Agreements (CSAs) * - CSAs define mail preparation requir<br>c Verification Service (eVS) * - Package mailers can use an electronic                                                                                                    | th an asterisk (*) indicat<br>bels online.<br>ements and acceptance times<br>manifest to document and pay                                                                                                    | e you have become the BSA.                                               |
| ✓ Yo<br>SERVICE<br>Custome<br>Custome<br>Electroni<br>Every Do                                                                                                    | u can begin using these business services. Services wit                                                                                                    | th an asterisk (*) indicate<br>bels online.<br>ements and acceptance times<br>manifest to document and pay<br>v address, every time.                                                                                         | e you have become the BSA.                                               |
| Yo<br>SERVICE<br>Custome<br>Custome<br>Electroni<br>Every Do<br>Incentive                                                                                                    | u can begin using these business services. Services wit                                                                                                    | th an asterisk (*) indicate<br>bels online.<br>ements and acceptance times<br>manifest to document and pay<br>v address, every time.                                                                                         | e you have become the BSA.                                               |
| Yo<br>SERVICE<br>Custome<br>Electroni<br>Every Do<br>Incentive<br>Intelligen                                                                                                    | u can begin using these business services. Services wit                                                                                                    | th an asterisk (*) indicate<br>bels online.<br>ements and acceptance times<br>manifest to document and pay<br>v address, every time.<br>L v                                                                                  | e you have become the BSA.<br>. ູ<br>y postage. ູ)                       |
| Yo<br>SERVICE<br>Custome<br>Electroni<br>Every Do<br>Incentive<br>Intelligen<br>Mailer ID                                                                                                    | u can begin using these business services. Services wit                                                                                                    | th an asterisk (*) indicate<br>bels online.<br>ements and acceptance times<br>manifest to document and pay<br>y address, every time.<br>L )                                                                                  | e you have become the BSA.                                               |
| ✓ Yo<br>SERVICE<br>Custome<br>Custome<br>Electroni<br>Every Do<br>Incentive<br>Intelligen<br>Mailer ID<br>Manage I                                                                                                    | u can begin using these business services. Services wit                                                                                                    | th an asterisk (*) indicate<br>bels online.<br>ements and acceptance times<br>manifest to document and pay<br>v address, every time.<br>L v                                                                                  | e you have become the BSA.                                               |
| ✓ Yo<br>SERVICE<br>Custome<br>Custome<br>Electroni<br>Every Do<br>Incentive<br>Intelligen<br>Mailer ID<br>Manage I<br>Online Er                                                                                       | u can begin using these business services. Services wit  tabel Distribution System (CLDS) - Order bulk, collated or DMM lat r/Supplier Agreements (CSAs) * - CSAs define mail preparation requir c Verification Service (eVS) * - Package mailers can use an electronic or Direct Mail - EDDM is designed to help you reach every home, even Programs * - Participate in promotions and incentives for business mail t Mail Small Business (IMsb) Tool - Produce the IMb for your mailings * - Request and manage Mailer IDs. 2 Mailing Activity * - Manage your business mailings. 2 mrollment * - Get started online to apply for eligibility. 2                                                                                                    | th an asterisk (*) indicate<br>bels online.<br>ements and acceptance times<br>manifest to document and pay<br>y address, every time.<br>L )                                                                                  | e you have become the BSA.                                               |
| ✓ Yo<br>SERVICE<br>Custome<br>Electroni<br>Every Do<br>Incentive<br>Intelligen<br>Mailer ID<br>Manage I<br>Online En<br>Parcel Da                                                                                     | u can begin using these business services. Services wit  t Label Distribution System (CLDS) - Order bulk, collated or DMM lat r/Supplier Agreements (CSAs) * - CSAs define mail preparation requir c Verification Service (eVS) * - Package mailers can use an electronic or Direct Mail - EDDM is designed to help you reach every home, even Programs * - Participate in promotions and incentives for business mail t Mail Small Business (IMsb) Tool - Produce the IMb for your mailings * - Request and manage Mailer IDS.  Adding Activity * - Manage your business mailings.  Trollment * - Get started online to apply for eligibility.  Tat Exchange (PDX) * - PDX allows business customers to upload mani-                                                                                                    | th an asterisk (*) indicate<br>bels online.<br>ements and acceptance times<br>manifest to document and pay<br>v address, every time.<br>L v<br>t.                                                                            | e you have become the BSA.                                               |
| ✓ Yo<br>SERVICE<br>Custome<br>Electroni<br>Every Do<br>Incentive<br>Intelligen<br>Mailer ID<br>Manage I<br>Online En<br>Parcel Da<br>Parcel Re                                                                        | u can begin using these business services. Services wit  t Label Distribution System (CLDS) - Order bulk, collated or DMM lat r/Supplier Agreements (CSAs) * - CSAs define mail preparation requir c Verification Service (eVS) * - Package mailers can use an electronic or Direct Mail - EDDM is designed to help you reach every home, every Programs * - Participate in promotions and incentives for business mail t Mail Small Business (IMSb) Tool - Produce the IMb for your mailings * - Request and manage Mailer IDs. ② Mailing Activity * - Manage your business mailings. ③ trollment * - Get started online to apply for eligibility. ③ ta Exchange (PDX) * - PDX allows business customers to upload mani turn Service (PRS) * - Work share solution for returning mechandise.                                                                                | th an asterisk (*) indicate<br>bels online.<br>ements and acceptance times<br>manifest to document and pay<br>v address, every time.<br>L v<br>t.                                                                            | e you have become the BSA.                                               |
| ✓ Yo<br>SERVICE<br>Custome<br>Custome<br>Electroni<br>Every Do<br>Incentive<br>Intelligen<br>Mailer ID<br>Manage I<br>Online En<br>Parcel Da<br>Parcel Re<br>Premium                                                  | u can begin using these business services. Services wit  t Label Distribution System (CLDS) - Order bulk, collated or DMM lat r/Supplier Agreements (CSAs) * - CSAs define mail preparation requir c Verification Service (eVS) * - Package mailers can use an electronic or Direct Mail - EDDM is designed to help you reach every home, every Programs * - Participate in promotions and incentives for business mail t Mail Small Business (IMSb) Tool - Produce the IMb for your mailings * - Request and manage Mailer IDs. ② Mailing Activity * - Manage your business mailings. ③ trollment * - Get started online to apply for eligibility. ③ ta Exchange (PDX) * - PDX allows business customers to upload mani turn Service (PRS) * - Work share solution for returning merchandise. Forwarding Service Commercial <sup>TM</sup> * - Schedule regular reshipment o | th an asterisk (*) indicate<br>bels online.<br>ements and acceptance times<br>manifest to document and pay<br>address, every time.<br>L. (*)<br>t.<br>fests and download extracts.<br>(*)<br>f mail from one or more address | e you have become the BSA.                                               |
| ✓ Yo<br>SERVICE<br>Custome<br>Custome<br>Electroni<br>Every Do<br>Incentive<br>Intelligen<br>Mailer ID<br>Manage I<br>Online En<br>Parcel Da<br>Parcel Re<br>Premium<br>Scan Bas                                      | u can begin using these business services. Services wit                                                                                                    | th an asterisk (*) indicate<br>bels online.<br>ements and acceptance times<br>manifest to document and pay<br>v address, every time.<br>L v<br>t.<br>fests and download extracts.<br>t<br>fmail from one or more address     | e you have become the BSA.                                               |
| ✓ Yo<br>SERVICE<br>Custome<br>Custome<br>Electroni<br>Every Do<br>Incentive<br>Intelligen<br>Mailer ID<br>Manage I<br>Online Er<br>Parcel Da<br>Parcel Re<br>Premium<br>Scan Bas<br>Schedule                          | u can begin using these business services. Services wit                                                                                                    | th an asterisk (*) indicate<br>bels online.<br>ements and acceptance times<br>manifest to document and pay<br>address, every time.<br>L. (*)<br>fests and download extracts.<br>(*)<br>feats and download extracts.          | e you have become the BSA.                                               |
| ✓ Yo<br>SERVICE<br>Custome<br>Custome<br>Electroni<br>Every Do<br>Incentive<br>Intelligen<br>Mailer ID<br>Manage I<br>Online En<br>Parcel Da<br>Parcel Da<br>Parcel Re<br>Premium<br>Scan Bas<br>Schedule<br>USPS Pad | u can begin using these business services. Services wit                                                                                                    | th an asterisk (*) indicate<br>bels online.<br>ements and acceptance times<br>manifest to document and pay<br>v address, every time.<br>L. (*)<br>fests and download extracts.<br>(*)<br>fests and download extracts.<br>(*) | e you have become the BSA.                                               |

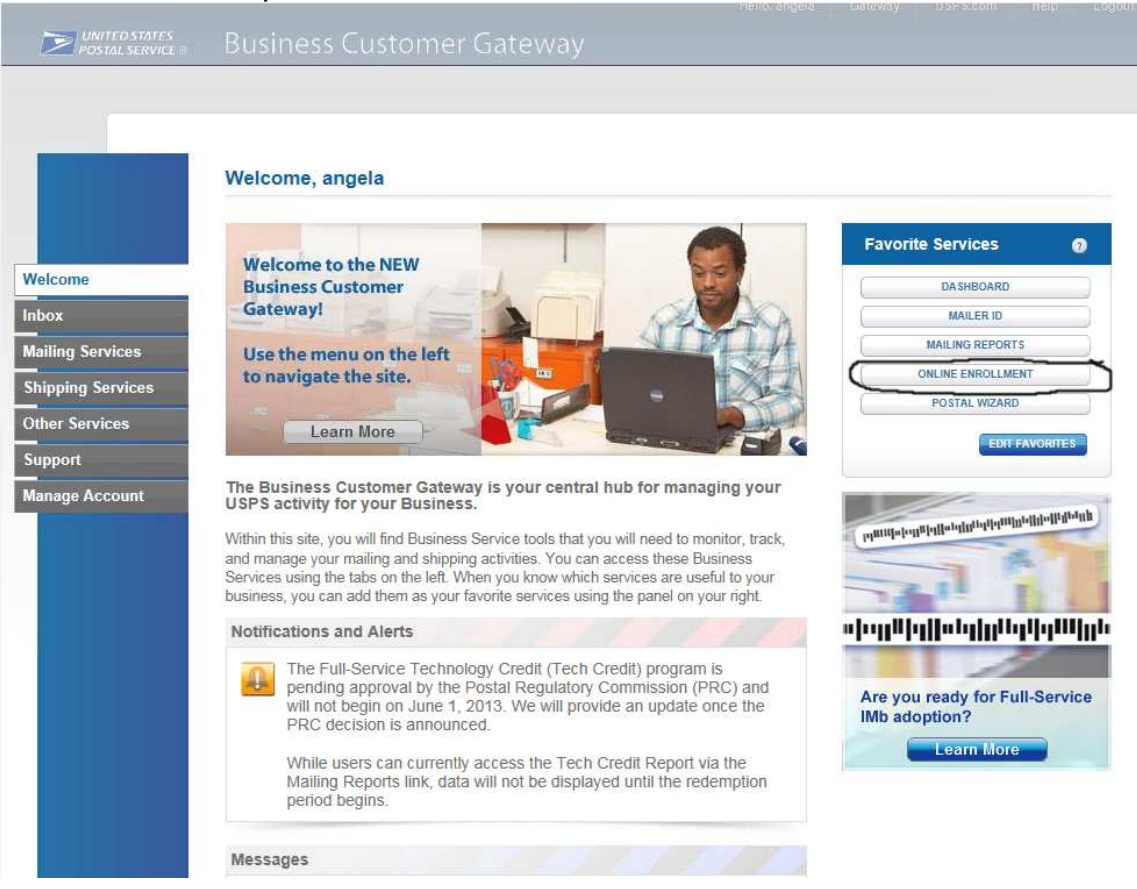

Click the Online Enrollment button on the right side of the screen to begin the Online Enrollment process.

Select Bulk Proof of Delivery (BPOD) from the dropdown box and click the Continue button.

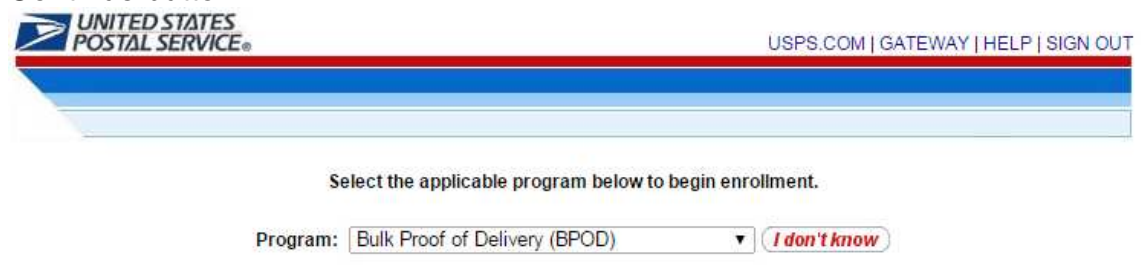

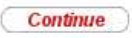

### Select Other and then click Save & Continue

|                                  | D STATES<br>. SERVICE®                                                  | USPS.COM   GATEWAY   HELP   SIGN OUT |
|----------------------------------|-------------------------------------------------------------------------|--------------------------------------|
| >>                               |                                                                         |                                      |
| My Profile S                     | urvey                                                                   |                                      |
| Customer<br>Type<br>(Incomplete) | 1. What type of customer are you?<br>Other<br>Vendor<br>PC Postage Only |                                      |
|                                  |                                                                         | Save & Close Save & Continue         |

Check the boxes for Letters/Postcards/Flats and Domestic Packages and then click Save & Continue

| POSTAL S                       | STATES<br>SERVICE®                                                                                                    | USPS.COM   GATEWAY   HELP   SIGN OUT |
|--------------------------------|----------------------------------------------------------------------------------------------------|--------------------------------------|
| My Profile Su                  | rvey                                                                                                    |                                      |
| Customer<br>Type<br>(Complete) | 1. What type of mail do you want to ship?<br>✓ Letters/Postcards/Flats<br>✓ Domestic Packages<br>International Packages |                                      |
| Mail Category<br>(Complete)    | USPS Returns Packages                                                                                                   | Save & Close Save & Continue         |

# Check the box for First-Class Mail and then click Save & Continue

| POSTAL S                       | STATES<br>ERVICE®                                                                              | USPS.COM   GATEWAY   HELP   SIGN OUT  |
|--------------------------------|------------------------------------------------------------------------------------------------|---------------------------------------|
|                                |                                                                                                |                                       |
| >>)                            |                                                                                                | Program Registration                  |
| My Profile Sur                 | vey                                                                                            |                                       |
| Customer<br>Type<br>(Complete) | 1. Which Domestic Mail classes are you so<br>First-Class Mail<br>Priority Mail<br>Express Mail | hipping? (Select one or more options) |
| Mail Category<br>(Complete)    | Standard Mail<br>Parcel Select<br>Parcel Post<br>Library Mail                                  |                                       |
| Mailing Type<br>(Incomplete)   | Bound Printed Matter                                                                           | Save & Close Save & Continue          |

Item #1: Check the box for Certified Mail and then click Save & Continue Item #2: Select 'Yes' and then click Save & Continue Item #3: Select 'Yes' and then click Save & Continue Item #4: Select 'Yes' and then click Save & Continue

| <b>UNITED S</b><br>POSTAL S    | STATES<br>ERVICE: USPS.COM   GATEWAY   HELP   SIGN OU                                                                                                    |
|--------------------------------|----------------------------------------------------------------------------------------------------|
| 2                              | Program Registration                                                                                                    |
| My Profile Su                  | rvey                                                                                                    |
| Customer<br>Type<br>(Complete) | 1. What services would you like to use? Delivery Confirmation Signature Confirmation Hold For Pickup                                                          |
| Mail Category<br>(Complete)    | Registered Mail  Certified Mail  Insurance  COD (Collect On Delivery)  None                                                                                   |
| Mailing Type<br>(Complete)     | 2. Do you want to purchase Return Receipt Electronic?   Yes  No                                                                                               |
| Services<br>(Incomplete)       | 3. Do you want to sign-up for Bulk Proof of Delivery (BPOD) service?<br>Yes<br>No                                                                             |
| Payment Type                   | 4. Are you using a Mail Service Provider for BPOD?<br>Yes<br>No                                                                                               |
|                                | 5. Users must pay additional fees for each record for Certified Mail, COD Mail, Insured Mail, or Registered Mail.<br>See Pub 80 for details. (Link to Pub 80) |

Save & Close Save & Continue

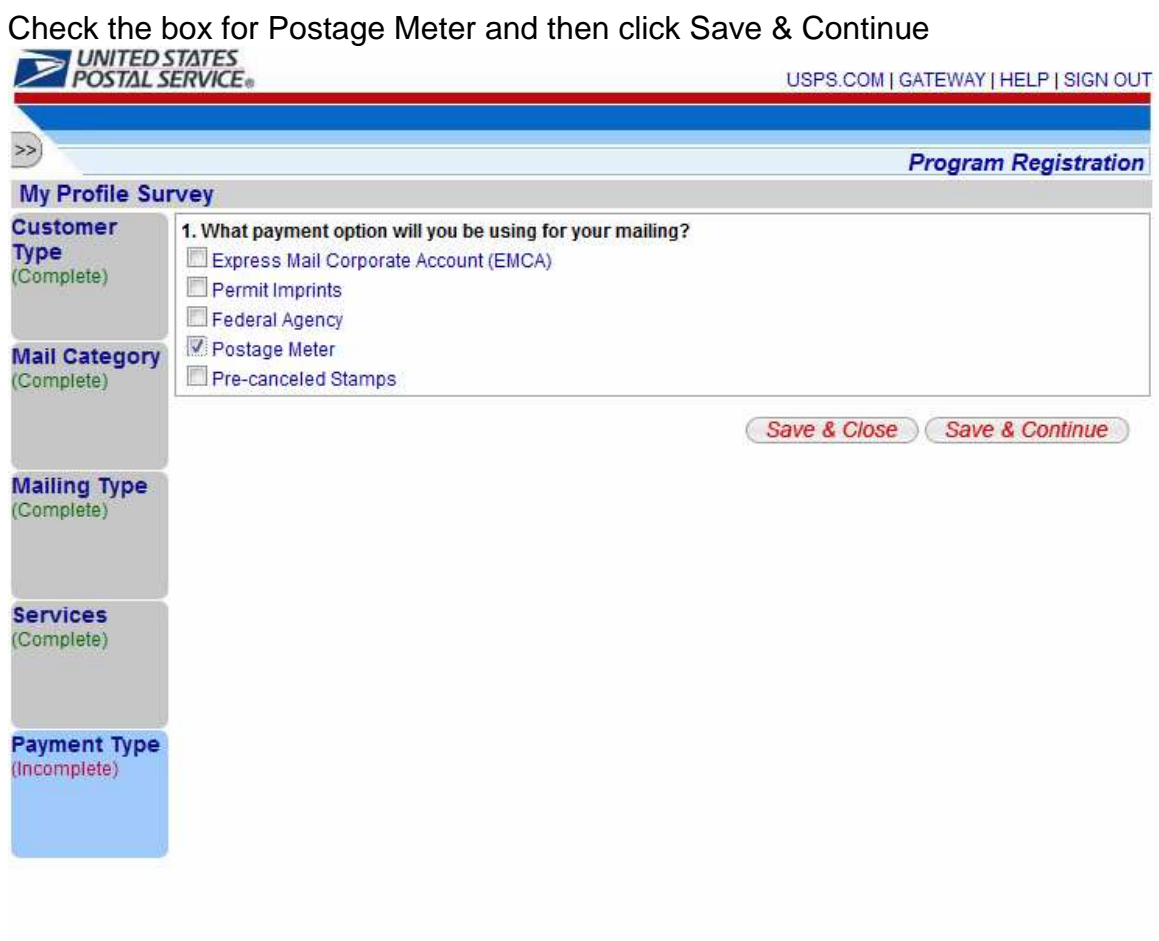

# Click the Bulk Proof of Delivery link

| POSTA   | AL SERVICE®                                                                                        | USPS.COM   GATEWAY   HELP   SIGN OU         |
|---------|----------------------------------------------------------------------------------------------------|---------------------------------------------|
| » —     |                                                                                                    | Program Registration                        |
| Velcome | You are eligible to enroll in the program(s) below. Sel<br>Bulk Proof of Delivery<br>Tracking Only | lect the program name for more information. |
|         | Tracking Only                                                                                      |                                             |

# Check the Begin Enrollment button on the right

| ~                  |                                                                                                    |                                                                                                    |                                                                                                    | Program Registratio                                                                                           |
|--------------------|----------------------------------------------------------------------------------------------------|----------------------------------------------------------------------------------------------------|----------------------------------------------------------------------------------------------------|----------------------------------------------------------------------------------------------------|
| Bulk Proof         | of Delivery (BP                                                                                          | OD)                                                                                                    |                                                                                                    | Begin Enrollment                                                                                              |
| Program<br>Summary | Bulk Proof of<br>Overview<br>Bulk proof of de                                                            | of Delivery (BPOD)                                                                                                    | rtunity to receive proof of deliv                                                                                        | ery (delivery record) information in                                                                          |
|                    | bulk. Participati<br>registered with<br>Postal Service<br>process to part<br>Confirmation S<br>AVAILABLE | the Postal Service, may use the<br>will be assigned a Mailer ID. Mai<br>icipate. See Pub 80, Bulk Proof c<br>ervices Technical Guide, for certi | ir existing Mailer ID. Custome<br>lers must complete a certifica<br>of Delivery Program, for gener<br>ification details. | rs not previously registered with the<br>tion process and/or authorization<br>al program details. See Pub 91, |

# Click the "Incomplete" hot link next to Item #1 below(Additional Contact Information)

|                                                    | STATES<br>SERVICE USPS.COM   GATEWAY   HELP   SIGN OL                                                                                                    |
|----------------------------------------------------|----------------------------------------------------------------------------------------------------|
|                                                    |                                                                                                    |
| >>)                                                | Program Registration                                                                                                    |
| Bulk Proof of                                      | f Delivery (BPOD)                                                                                                    |
| Program<br>Summary                                 | Bulk Proof of Delivery (BPOD)<br>Overview<br>Bulk proof of delivery provides mailers the opportunity to receive proof of delivery (delivery record) information in<br>bulk. Participation is limited to mailers who use a Mailer ID in their labels or in an electronic file. Mailers previously<br>registered with the Postal Service¿ may use their existing Mailer ID. Customers not previously registered with the |
| Additional<br>Contact<br>Information<br>Incomplete | <ul> <li>Postal Service will be assigned a Mailer ID. Mailers must complete a certification process and/or authorization process to participate. See Pub 80, Bulk Proof of Delivery Program, for general program details. See Pub 91, Confirmation Services Technical Guide, for certification details.</li> <li>Enrollment Steps(6)</li> </ul>                                                                        |
| BPOD<br>Agreement<br>Incomplete                    | 1. Additional Contact Information - Incomplete<br>[+]<br>2. BPOD Agreement - Incomplete<br>[+]<br>3. Certification Questionnaire - Not Available<br>[+]                                                                                                    |
|                                                    | 4. Certification Test Kit - Not Available<br>[+]<br>5. Manage Shipping Locations - Not Available<br>[+]<br>6. Help Desk Approval - Not Available<br>[+]                                                                                                    |

#### Enter the Technical Contact Information below and click the Save button

| POSTAL S                  | STATES<br>SERVICE®    |                                     | USPS.COM   GATEWAY   HELP   SIGN OUT |
|---------------------------|-----------------------|-------------------------------------|--------------------------------------|
| 22                        |                       |                                     |                                      |
| Eulk Proof of             |                       | <b>\</b>                            | Pack to Enrollment Home              |
|                           | Delivery (BPOD        | )                                   | Back to En oliment Home              |
| Program<br>Summary        | Alternative Prin      | nary Contact Information (Optional) |                                      |
|                           | Country:              | UNITED STATES                       | ▼                                    |
|                           | Name:                 |                                     |                                      |
| Contact                   | Address 1:            |                                     |                                      |
| Information<br>Complete   | Address 2:            |                                     |                                      |
| BPOD                      | City:                 |                                     |                                      |
| Agreement<br>Complete     | State:                | Please Select a State               | •                                    |
| Complete                  | ZIP/Postal Code:      |                                     |                                      |
| Certification             | Phone Number:         |                                     |                                      |
| Questionnaire<br>Complete | Ext:                  |                                     |                                      |
|                           | Email:                |                                     |                                      |
| Manage                    | Fax Number:           |                                     |                                      |
| Locations                 |                       |                                     |                                      |
| Complete 2                | Technical Conta       | act Information (Required)          |                                      |
|                           | Country:*             | UNITED STATES                       | •                                    |
|                           | Name: *               | First Last                          |                                      |
|                           | Address 1:*           | Street Address                      |                                      |
|                           | Address 2:            |                                     |                                      |
|                           | City:*                | City                                |                                      |
|                           | State:*               | OHIO                                | •                                    |
|                           | ZIP/Postal Code:*     | Zip                                 |                                      |
|                           | Phone Number:*        | Phone Number                        |                                      |
|                           | Ext:                  |                                     |                                      |
|                           | Email:*               | Email Address                       |                                      |
|                           | Fax Number:           |                                     |                                      |
|                           | Required fields are r | marked with *                       | Save                                 |

# Click the "Incomplete" hot link next to Item #2 below(BPOD Agreement)

|                                                  | STATES<br>SERVICE USPS.COM   GATEWAY   HELP   SIGN OUT                                                                                                    |
|--------------------------------------------------|----------------------------------------------------------------------------------------------------|
|                                                  |                                                                                                    |
| »                                                | Program Registration                                                                                                    |
| Bulk Proof of                                    | Delivery (BPOD)                                                                                                    |
| Program<br>Summary                               | Bulk Proof of Delivery (BPOD)<br>Overview<br>Bulk proof of delivery provides mailers the opportunity to receive proof of delivery (delivery record) information in<br>bulk. Participation is limited to mailers who use a Mailer ID in their labels or in an electronic file. Mailers previously<br>registered with the Postal Service¿ may use their existing Mailer ID. Customers not previously registered with the |
| Additional<br>Contact<br>Information<br>Complete | Postal Service will be assigned a Mailer ID. Mailers must complete a certification process and/or authorization<br>process to participate. See Pub 80, Bulk Proof of Delivery Program, for general program details. See Pub 91,<br>Confirmation Services Technical Guide, for certification details .<br>Enrollment Steps(6)                                                                                           |
| BPOD<br>Agreement<br>Incomplete                  | 1. Additional Contact Information - Complete [+] 2. BPOD Agreement - Incomplete [+] 3. Certification Questionnaire - Not Available [+]                                                                                                    |
|                                                  | A. Certification Test Kit - Not Available [+] 5. Manage Shipping Locations - Not Available [+] 6. Help Desk Approval - Not Available [+]                                                                                                    |

# Select Signature Extract File

# Then, click Save & Continue

|                                    | D STATES<br>SERVICE® USPS.COM   GATEWAY   HELP   SIGN OUT                    |
|------------------------------------|------------------------------------------------------------------------------|
| BPOD Agre                          | ement                                                                        |
| Signature<br>Receipt               | 1. How would you like to receive your Bulk Proof of Delivery (BPOD) Records? |
|                                    | Save & Close Save & Continue                                                 |
| Signature<br>Parsing<br>(Complete) |                                                                              |

To receive your digital signatures in one Acrobat PDF file, select "Multiple BPOD letters in one PDF".(Recommended)

To have a separate .tar file for each digital signature, select "One BPOD letter with signature image per PDF".

Then, click Save & Continue

|                                    | D STATES<br>SERVICE® USPS.COM   GATEWAY   HELP   SIGN OUT                                                                                                    |
|------------------------------------|----------------------------------------------------------------------------------------------------|
| ») —                               |                                                                                                    |
| BPOD Agree                         | ement                                                                                                    |
| Signature<br>Receipt<br>(Complete) | 1. How would you like your Bulk Proof of Delivery (BPOD) Records provided?<br>One BPOD letter with signature image per PDF<br>Multiple BPOD letters in one PDF |
| Signature<br>Parsing<br>(Complete) | Save & Close Save & Continue                                                                                                    |
| Mail Convine                       |                                                                                                    |

# This screen pertains to Web Certified Mail users only

Item #1: Enter 969009997 Item #2: Select 'Yes' Item #3: Select 'No' and then click Save & Continue

| POSTAL                                 | SERVICE USPS.COM   GATEWAY   HELP   SIGN OL                     |
|----------------------------------------|-----------------------------------------------------------------|
| >>                                     |                                                                 |
| BPOD Agree                             | ement                                                           |
| Signature<br>Receipt                   | 1. What is the MID of your Mail Service Provider?<br>969009997  |
| (complete)                             | 2. Is the MSP sending electronic files on your behalf?<br>• Yes |
| Signature                              | ₩ No                                                            |
| (Complete)                             | 3. Will the MSP be receiving your records?                      |
| Mail Service<br>Provider<br>(Complete) | Save & Close Save & Continue                                    |
| Payment<br>Options<br>(Complete)       |                                                                 |
| Final<br>Signature<br>(Complete)       |                                                                 |

To include the Digital Signature fee when placing postage on the Certified Mail pieces, select Prepay.

To omit the Digital Signature fee when placing postage on the Certified Mail pieces and pay for the Digital Signature fee via a Credit Card when the signatures are compiled, select Pay as Compiled.

Then, click Save & Continue

| POSTAL SERVICE:                    |                                                                              | USPS.COM   GATEWAY   HELP   SIGN OUT |  |
|------------------------------------|------------------------------------------------------------------------------|--------------------------------------|--|
| >>                                 | ement                                                                        |                                      |  |
| Signature<br>Receipt<br>(Complete) | 1. How will you be paying for the BPOD Service?<br>Prepay<br>Pay as compiled |                                      |  |

If you apply postage to your Certified Mail with a postage meter or pay for your postage when dropping your mail at your local post office, select Postage Meter.

If you apply postage to your Certified Mail with PC Postage, select PC Postage.

#### **UNITED STATES** POSTAL SERVICE® USPS.COM | GATEWAY | HELP | SIGN OUT >>) **BPOD** Agreement Signature 1. How will you be paying for the BPOD Service? Receipt Prepay (Complete) Pay as compiled 2. How do you want to pay for the BPOD service? Signature Postage Meter Parsing O PC Postage (Complete) Save & Close Save & Continue Mail Service Provider (Complete)

#### Then, click Save & Continue

Check the box that says "I consent to BPOD participation" and then click Save & Continue.

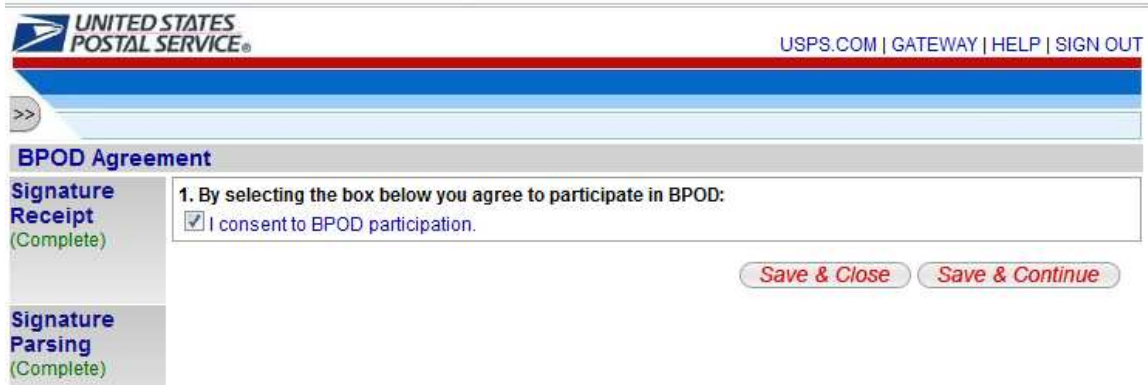

| POSTAL                                                                                                    | SERVICE®                                                                                                    |                                                                                                    | USP                                                                                                    | S.COM   GATEWAY   HELP   SIGN OU                                                                                                    |
|----------------------------------------------------------------------------------------------------|----------------------------------------------------------------------------------------------------|----------------------------------------------------------------------------------------------------|----------------------------------------------------------------------------------------------------|----------------------------------------------------------------------------------------------------|
|                                                                                                    |                                                                                                    |                                                                                                    |                                                                                                    |                                                                                                    |
| »)                                                                                                    |                                                                                                    |                                                                                                    |                                                                                                    | Program Registration                                                                                                    |
| Bulk Proof of                                                                                                    | Delivery (BP                                                                                                    | OD)                                                                                                    |                                                                                                    |                                                                                                    |
| dditional Bulk Proof of Deliv<br>Overview<br>Bulk proof of delivery probulk. Participation is lim<br>registered with the Post<br>Postal Service will be as |                                                                                                    | of Delivery (BPOD)<br>elivery provides mailers the oppo<br>tion is limited to mailers who use<br>the Postal Service¿ may use the<br>will be assigned a Mailer ID. Mai | rtunity to receive proof of deliv<br>a Mailer ID in their labels or ir<br>ir existing Mailer ID. Custome<br>lers must complete a certifica | ery (delivery record) information in<br>n an electronic file. Mailers previously<br>rs not previously registered with the<br>tion process and/or authorization |
| Contact<br>Information<br>Complete                                                                                                    | <ul> <li>process to participate. See Pub 80, Bulk Proof of Delivery Program, for general program details. See Pub 91, Confirmation Services Technical Guide, for certification details.</li> <li>Enrollment Steps(6)</li> <li>Additional Contact Information - Complete         <ul> <li>[+]</li> <li>2. BPOD Agreement - Complete</li></ul></li></ul> |                                                                                                    | of Delivery Program, for genera<br>flication details .                                                                                     | al program details. See Pub 91,                                                                                                    |
| BPOD<br>Agreement<br>Complete                                                                                                    |                                                                                                    |                                                                                                    |                                                                                                    |                                                                                                    |
| Certification<br>Questionnair<br>Incomplete                                                                                                    | 4. Certification<br>[+]<br>5. Manage Shi<br>[+]<br>6. Help Desk A<br>[+]                                                                                                    | Test Kit - Not Available<br>pping Locations - Not Available<br>Approval - Not Available                                                                               |                                                                                                    |                                                                                                    |
| LEGAL<br>Privacy Poli<br>Terms of U                                                                                                    | Cý)<br>Se)                                                                                                    | on uses.com<br>Government Services ><br>Buy Stamps & Shop ><br>Print a Label with Postage >                                                                           | ON ABOUT USPS.COM<br>About USPS Home ><br>Newsroom ><br>Mail Service Updates >                                                             | OTHER USPS SITES<br>Business Customer<br>Gateway »<br>Postal Inspectors »                                                                                      |

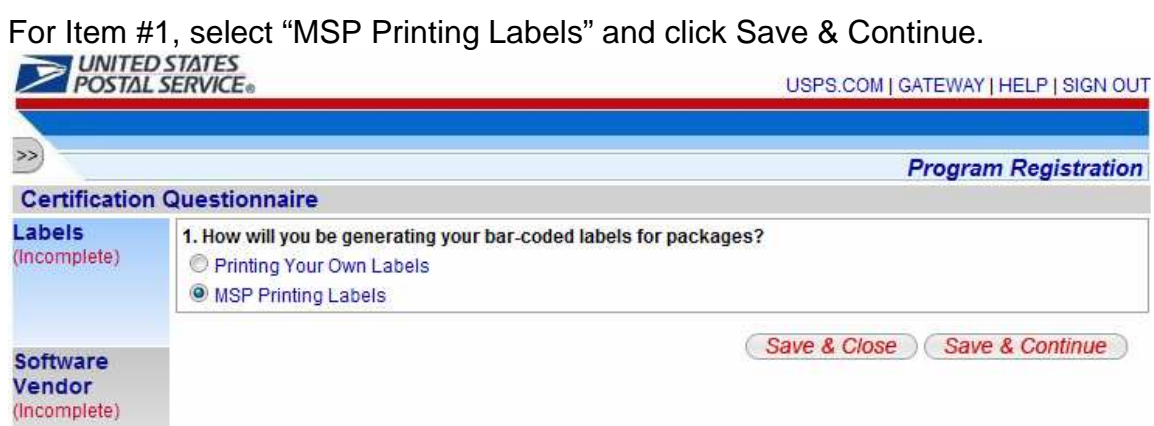

For Item #1, select 'Yes' and click Save & Continue.

|                                    | SERVICE®                                             | USPS.COM   GATEWAY   HELP   SIGN OUT |
|------------------------------------|------------------------------------------------------|--------------------------------------|
| >>>                                |                                                      | Program Registration                 |
| Certification                      | Questionnaire                                        |                                      |
| Labels<br>(Complete)               | 1. Will you be using a software vendor?<br>Yes<br>No |                                      |
| Software<br>Vendor<br>(Incomplete) |                                                      | Save & Close Save & Continue         |
| File Format<br>(Incomplete)        |                                                      |                                      |

For Item #2, select Laser Substrates, Inc. – Web Certified Mail system and click Save & Continue.

|                                  | L SERVICE. USPS.COM   GATEWAY   HELP   SIGN                                   | 1001 |
|----------------------------------|-------------------------------------------------------------------------------|------|
| 2                                |                                                                               |      |
| Certificatio                     | n Questionnaire                                                               |      |
| Labels<br>(Complete)             | 1. Will you be using a software vendor?<br>Yes<br>No                          |      |
|                                  | 2. What software vendor will you be using?                                    |      |
| Software<br>Vendor<br>(Complete) | Laser Substrates, Inc Web Certified Mail system  Save & Close Save & Continue | •    |

### Select Electronic File Version 1.6 and click Save & Continue

|                                  | D STATES<br>L SERVICE®                                                                                                    | USPS.COM   GATEWAY   HELP   SIGN OUT |
|----------------------------------|----------------------------------------------------------------------------------------------------|--------------------------------------|
| Certificatio                     | n Questionnaire                                                                                                    |                                      |
| Labels<br>(Complete)             | 1. What file format will be sent on your behalf?<br>© Electronic File Version 1.3<br>© Electronic File Version 1.6<br>© Electronic File Version 1.3 - EDI Transaction 215 |                                      |
| Software<br>Vendor<br>(Complete) | Electronic File Version 1.6 - EDI Transaction 215                                                                                                    | Save & Close Save & Continue         |

# Select Web Services and click Save & Continue

| POSTAL S                               | STATES<br>ERVICE® USPS.COM   GATEWAY   HELP   SIGN OU                                                                                                    |
|----------------------------------------|----------------------------------------------------------------------------------------------------|
| >                                      |                                                                                                    |
| Certification 0                        | Questionnaire                                                                                                    |
| Labels<br>(Complete)                   | How do you want USPS to provide your tracking and/or postage information?     Secured File Transfer - AS2     Secured File Transfer - SFTP     Web Services |
| Software<br>Vendor<br>(Complete)       | Save & Close Save & Continue                                                                                                    |
| File Format<br>(Complete)              |                                                                                                    |
| Receive File<br>Format<br>(Incomplete) |                                                                                                    |
| Tracking File<br>(Incomplete)          |                                                                                                    |
| Un-Manifested<br>File<br>(Incomplete)  |                                                                                                    |

# Select Yes and click Save & Continue

|                                  | D STATES<br>L SERVICE® USPS.COM   GATEWAY   HELP   SIGN OUT                       |
|----------------------------------|-----------------------------------------------------------------------------------|
| »                                | Program Registration                                                              |
| Certification                    | n Questionnaire                                                                   |
| Labels<br>(Complete)             | 1. Do you want to receive a file of tracking events for mail pieces?<br>Yes<br>No |
| Software<br>Vendor<br>(Complete) | Save & Close Save & Continue                                                      |
| File Format<br>(Complete)        |                                                                                   |

# Select No and click Save & Continue

|                                       | STATES<br>SERVICE: USPS.COM   GATEWAY   HELP   SIGN OUT                                                               |
|---------------------------------------|----------------------------------------------------------------------------------------------------|
| » —                                   | Program Registration                                                                                                  |
| Certification                         | Questionnaire                                                                                                    |
| Send File<br>(Complete)               | 1. Do you want to receive a report of pieces for which the USPS has not received an electronic manifest?<br>Yes<br>No |
| Labels<br>(Complete)                  | Save & Close Save & Continue                                                                                          |
| Software<br>Vendor<br>(Complete)      |                                                                                                    |
| File Format<br>(Complete)             |                                                                                                    |
| Receive File<br>Format<br>(Complete)  |                                                                                                    |
| Error/Warning<br>File<br>(Complete)   |                                                                                                    |
| Tracking File<br>(Complete)           |                                                                                                    |
| Un-Manifester<br>File<br>(Incomplete) |                                                                                                    |

# Select No and click Save & Continue

|                                      | STATES<br>SERVICE®                                                     | USPS.COM   GATEWAY   HELP   SIGN OUT |
|--------------------------------------|------------------------------------------------------------------------|--------------------------------------|
| >>><br>Certification                 | Questionnaire                                                          | Program Registration                 |
| Send File<br>(Complete)              | 1. Do you want to receive a Firm Deliveries Extract file?<br>Ves<br>No |                                      |
| Labels<br>(Complete)                 |                                                                        | Save & Close Save & Continue         |
| Software<br>Vendor<br>(Complete)     |                                                                        |                                      |
| File Format<br>(Complete)            |                                                                        |                                      |
| Receive File<br>Format<br>(Complete) |                                                                        |                                      |
| Error/Warning<br>File<br>(Complete)  |                                                                        |                                      |
| Tracking File<br>(Complete)          |                                                                        |                                      |
| Un-Manifeste<br>File<br>(Complete)   | a                                                                      |                                      |

# Select No - Uncompressed File and click Save & Continue

|                                  | ED STATES<br>11. SERVICE® USPS.COM   GATEWAY   HELP   SIGN C                                                       | UT |
|----------------------------------|----------------------------------------------------------------------------------------------------|----|
| >                                |                                                                                                    |    |
| Certificatio                     | on Questionnaire                                                                                                   |    |
| Labels<br>(Complete)             | 1. Would you like to receive your Extract files in a compressed format?<br>Yes - GZIP<br>Yes - WINZIP<br>Yes - ZIP |    |
| Software<br>Vendor<br>(Complete) | No - Uncompressed File     Save & Close     Save & Continue                                                        | )  |

Click the "Incomplete" hot link next to Item #5 below(Manage Shipping Locations)

| POSTAL S                                         | ERVICE USPS.COM   GATEWAY   HELP   SIGN OUT                                                                                                    |
|--------------------------------------------------|----------------------------------------------------------------------------------------------------|
| >>                                               | Program Registration                                                                                                    |
| Bulk Proof of I                                  | Delivery (BPOD)                                                                                                    |
| Program<br>Summary                               | Bulk Proof of Delivery (BPOD)<br>Overview<br>Bulk proof of delivery provides mailers the opportunity to receive proof of delivery (delivery record) information in<br>bulk. Participation is limited to mailers who use a Mailer ID in their labels or in an electronic file. Mailers previously<br>registered with the Postal Service; may use their existing Mailer ID. Customers not previously registered with the |
| Additional<br>Contact<br>Information<br>Complete | Postal Service will be assigned a Mailer ID. Mailers must complete a certification process and/or authorization process to participate. See Pub 80, Bulk Proof of Delivery Program, for general program details. See Pub 91, Confirmation Services Technical Guide, for certification details.<br>Enrollment Steps(6)                                                                                                  |
| BPOD<br>Agreement<br>Complete                    | 1. Additional Contact Information - Complete<br>[+]<br>2. BPOD Agreement - Complete<br>[+]<br>3. Certification Questionnaire - Complete<br>[+]                                                                                                    |
| Certification<br>Questionnaire<br>Complete       | A. Certification Test Kit - Not Available     [+]     5. Manage Shipping Locations - Incomplete     [+]     6. Help Desk Approval - Not Available                                                                                                    |
| Manage<br>Shipping<br>Locations<br>Incomplete    | [+]                                                                                                    |

Check the box to the left of the Mailer ID record towards the bottom of the screen and the click the button that says Link MID to Program.

| POSTAL S                                                             | STATE<br>ERVI | ES<br>CE®                        |                                                                   |                                                      | USPS.                   | COM            | I   GATEWAY  | HELP   SIGN OU                         |
|----------------------------------------------------------------------|---------------|----------------------------------|-------------------------------------------------------------------|------------------------------------------------------|-------------------------|----------------|--------------|----------------------------------------|
| »                                                                    |               |                                  |                                                                   |                                                      |                         |                |              |                                        |
| Bulk Proof of                                                        | Deli          | very (BPC                        | DD)                                                               |                                                      |                         |                | Back to      | Enrollment Home                        |
| Program<br>Summary                                                   | Belov<br>choo | w are your ci<br>se the locati   | urrent locations configured for<br>ion below and click the "Reque | Bulk Proof of Del<br>est New <mark>MID* b</mark> utt | ivery (BPOD). If<br>on. | you            | would like a | new Mailer ID,                         |
|                                                                      | Filter        | Locations:                       |                                                                   | Filter                                               |                         |                | Re           | quest New MID                          |
| Additional<br>Contact                                                | Show          | v All                            | Select Categor                                                    | rites                                                |                         |                | P            | er Page: 20 💌                          |
| Complete                                                             |               |                                  | -                                                                 | 1200000000                                           |                         | Sho            |              | Showing 1 - 1 of 1                     |
|                                                                      |               | CRID                             | Company                                                           | Addr                                                 | ess                     | MID            | 6-digit MID  | Certifications                         |
| 3POD<br>Agreement<br>Complete                                        | To ac         | dd an existin                    | g MID to your Bulk Proof of De                                    | livery (BPOD) pro                                    | file, select it bel     | ort or<br>ow a | ptions: CSV  | Excel   XML   PDF                      |
| Certification<br>Questionnaire<br>Complete                           | riogi         | rann bullon.                     |                                                                   |                                                      |                         |                | Link         | MID to Program )<br>Showing 1 - 1 of 1 |
|                                                                      |               | CRID                             | Company                                                           | ny MID                                               |                         |                | Program Name |                                        |
| Manage<br>Shipping                                                   |               | 1147945                          | 1 LASER SUBSTRA                                                   | TES, INC.                                            | 901155435<br>Expo       | ort op         | Confirmat    | tion Services                          |
| Locations<br>Incomplete<br>Looking for a location that is not displa |               | ation that is not displayed abov | ve? Click the "Add                                                | I Locations" but                                     | ton.                    | <b>A</b>       | dd Locations |                                        |

You should now see that your Mailer ID(MID) has been successfully linked to your account.

| Duik Froore                                      | of Del            | ivery (BP                                                                                                    | OD)                                  |                                 |                                 | Back to E                   | nrollment Home                                                                                                    |  |  |
|--------------------------------------------------|-------------------|----------------------------------------------------------------------------------------------------|--------------------------------------|---------------------------------|---------------------------------|-----------------------------|----------------------------------------------------------------------------------------------------|--|--|
| Program<br>Summary                               | Belo              | Below are your current locations configured for Bulk Proof of Delivery (BPOD). If you would like a new Mailer ID, choose the location below and click the "Request New MID" button. |                                      |                                 |                                 |                             |                                                                                                    |  |  |
|                                                  | Filte             | r Locations:                                                                                                    | 10                                   | Filter                          |                                 | Requ                        | Jest New MID                                                                                                    |  |  |
| Additional<br>Contact<br>Information<br>Complete | Sho               | Show AllSelect Categor - Per Page: 20 -                                                                                                    |                                      |                                 |                                 |                             |                                                                                                    |  |  |
|                                                  |                   | CRID                                                                                                    | Company                              | Address                         | MID                             | 6-digit<br>MID              | Certifications                                                                                                    |  |  |
| BPOD<br>Agreement<br>Complete                    |                   | 11479451                                                                                                    | LASER SUBSTRATES,<br>INC.            | 6251 Park of Commerce<br>Blvd   | 901155435                       | -                           | <u>1 of 1</u><br><u>Complete</u>                                                                                                    |  |  |
|                                                  |                   | 11479451                                                                                                    | LASER SUBSTRATES,<br>INC.            | 6251 Park of Commerce<br>Blvd   |                                 | -2                          | 0 of 0<br>Complete                                                                                                    |  |  |
| Certification<br>Questionnair<br>Complete        | e<br>To a<br>Prog | dd an existi<br>ram" buttor                                                                                                    | ng MID to your Bulk Proof of [<br>1. | Delivery (BPOD) profile, select | Export option<br>t it below and | ns: CSV   I<br>click the "I | Excel   XML   PD                                                                                                    |  |  |
|                                                  |                   |                                                                                                    |                                      |                                 |                                 | (Link N                     | IID to Program                                                                                                    |  |  |
| <b>Aanage</b>                                    |                   |                                                                                                    |                                      |                                 |                                 |                             | THE PROPERTY AND ADDRESS OF ADDRESS OF ADDRE |  |  |

The next step is to Login to your account on the Web Certified Mail system and click the button in the bottom left that says Edit Senders and Postage Defaults. Next, copy and paste the Mailer ID into the Mailer ID field on the Edit Default Values screen and click the Save button below. Wait two business days to receive an email confirming your setup is complete. If you do not receive the email(as they are sometimes identified as Junk Mail or Spam), please contact our technical support department at 561-998-9000 to confirm the setup of your account is complete.

|                        | Ec             | dit Default Values                                                                                                    |
|------------------------|----------------|----------------------------------------------------------------------------------------------------|
| Sender Information     | Add New Sender |                                                                                                    |
| Company                | Contact        | Default Sender                                                                                                    |
| Laser Substrates, Inc. | Todd Hackett   | Make Default Edit Sender Delete                                                                                                    |
| Postage Opti           | ions           |                                                                                                    |
| Weight:                | 1 oz. 💌        | Sender Contact Sort<br>By: Last Name                                                                                                    |
| Package Type:          | <b>•</b>       | Address Book Sort By: Company                                                                                                    |
| Return Receipt:        |                | Form Type: CEL43 - Sheet - 3 Up                                                                                                    |
| Electronic Return      |                | Quick Print                                                                                                    |
| Receipt:               | Y              | Pop Up Preview:                                                                                                    |
| Restricted Delivery:   |                | Electronic Return Receipt Settings                                                                                                    |
|                        |                | Delivery Method: FTP                                                                                                    |
|                        |                | Payment Method: Meter/PC Postage                                                                                                    |
| Optional Label         |                | Record Grouping: Combined Records                                                                                                    |
| Sender Information     |                | USPS Mailer ID: 901075007 Request USPS MID   View Tutorial                                                                                 |
|                        |                | USPS FTP Login ID:                                                                                                    |
|                        |                | USPS FTP Password:                                                                                                    |
|                        |                | USPS Customer Key: Test Your Account                                                                                                    |
|                        |                | Local Post Office Zip: 33433 Locate Zip Code                                                                                               |
|                        |                | Use the Locate Zip Code link above if the Zip Code of your local Post Office is different from<br>the Zip Code your company is located in. |
|                        |                | Print USPS Electronic Return Receipt Applications                                                                                          |
|                        |                | Save                                                                                                    |